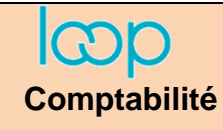

- Cliquez sur l'outil **Comptabilité** = et **Etats** puis **Journaux**.

Ou :

- Cliquez sur l'outil États puis développez l'option Comptable et sélectionnez journaux.
- Sélectionnez l'option Personnalisée dans la zone période.
- Sélectionnez la date de début et de fin des écritures à imprimer.
- Sélectionnez le ou les journaux à imprimer en les cliquant (ne sélectionnez aucun journal pour les imprimer tous).
- Activez l'option **Trier par date** pour que les écritures soient éditées chronologiquement.
- Cliquez sur le bouton **OK**.
- ⇒ Les journaux sont préparés puis affichés à l'écran :

| Journaux          |               |      | ×         |  |  |  |
|-------------------|---------------|------|-----------|--|--|--|
| Période:          | Personnalisée |      |           |  |  |  |
| Date de début:    | 01/01/2020    |      | <b>#</b>  |  |  |  |
| Date Fin:         | 31/12/2020    |      | Ê         |  |  |  |
| Choix du journal: | ACH, BAN, VEN |      | -         |  |  |  |
| Trier par date: 🗌 |               |      |           |  |  |  |
| Date d'opération: |               |      |           |  |  |  |
|                   |               | ✓ Ok | × Annuler |  |  |  |

|                                                                                                    | Etats >                                                                                                    | Journau                                                                                                    | x                                                                                                    |                                                             |                                                                                                    |                                                                                                    |                                                                                                    |                                                                                      |
|----------------------------------------------------------------------------------------------------|----------------------------------------------------------------------------------------------------|----------------------------------------------------------------------------------------------------|----------------------------------------------------------------------------------------------------|-------------------------------------------------------------|----------------------------------------------------------------------------------------------------|----------------------------------------------------------------------------------------------------|----------------------------------------------------------------------------------------------------|--------------------------------------------------------------------------------------|
| 1 *                                                                                                    | >                                                                                                    | Ð                                                                                                    | 163.94 9                                                                                                    | * •   C   @                                                 | ↓ ~ ~                                                                                                    |                                                                                                    |                                                                                                    |                                                                                      |
| qœl                                                                                                    |                                                                                                    | Cadrien-tc                                                                                                    |                                                                                                    | 31/12/2020<br>Journaux                                      |                                                                                                    |                                                                                                    |                                                                                                    |                                                                                      |
| Pér<br>Jou                                                                                                    | riode du 0º<br>urnaux: To                                                                                                    | 1/11/2020 au<br>us                                                                                                  | 31/12/2020 (                                                                                                    | Bilan)                                                      |                                                                                                    |                                                                                                    |                                                                                                    |                                                                                      |
|                                                                                                    | Date                                                                                                    | Folio/Pièce                                                                                                    | Compte                                                                                                    | Tiers                                                       | Libellé                                                                                                    | Ref.                                                                                                    | Débit                                                                                                    | Crédit                                                                               |
|                                                                                                    | Journal A                                                                                                    | ACH : Acha                                                                                                    | ts                                                                                                    | 2020                                                        |                                                                                                    |                                                                                                    |                                                                                                    |                                                                                      |
| 08/<br>08/<br>08/                                                                                                    | x/11/2020<br>x/11/2020<br>x/11/2020                                                                                                    | 1/1<br>1/1<br>1/1                                                                                                   | 40100000<br>44566000<br>60700110                                                                                                    | Alf Art                                                     | ALFART - LILLE<br>ALFART - LILLE<br>ALFART - LILLE                                                                                                    | fact 3698<br>fact 3698<br>fact 3698                                                                                                    | 240,00<br>1 200,00                                                                                            | 1 440,00                                                                             |
| 10/                                                                                                    | /11/2020                                                                                                    | 1/2                                                                                                    | 40100000                                                                                                    |                                                             |                                                                                                    | and a second second second second second second second second second second second second second second second                                                                                                    |                                                                                                    |                                                                                      |
| 10                                                                                                    | /11/2020<br>/11/2020                                                                                                    | 1/2<br>1/2<br>1/2                                                                                                   | 44566000<br>60700110                                                                                                    | Alt Art                                                     | ALFART<br>ALFART<br>ALFART                                                                                                    | fact 3738<br>fact 3738<br>fact 3738                                                                                                    | 480,00<br>2 400,00                                                                                            | 2 880,00                                                                             |
| 10,<br>10,<br>15,<br>15,<br>15,                                                                                           | //11/2020<br>//11/2020<br>//11/2020<br>//11/2020<br>//11/2020                                                                                                    | 1/2<br>1/2<br>1/3<br>1/3<br>1/3                                                                                     | 44566000<br>60700110<br>40100000<br>44566000<br>60700110<br>40100000                                                                                                    | Alf Art                                                     | ALFART<br>ALFART<br>ALFART<br>Vinex<br>Vinex<br>Vinex<br>Vinex                                                                                                    | fact 3738<br>fact 3738<br>fact 3738<br>FACT 92064<br>FACT 92064<br>FACT 92064<br>FACT 92064                                                                                                    | 480,00<br>2 400,00<br>1 350,00<br>6 750,00                                                                    | 2 880,00                                                                             |
| 10,<br>10,<br>15,<br>15,<br>20,<br>20,<br>20,<br>26,                                                                      | V/11/2020<br>V/11/2020<br>V/11/2020<br>V/11/2020<br>V/11/2020<br>V/11/2020<br>V/11/2020<br>V/11/2020<br>V/11/2020                                                                            | 1/2<br>1/2<br>1/3<br>1/3<br>1/3<br>1/4<br>1/4<br>1/4<br>1/4                                                         | 44566000<br>60700110<br>40100000<br>44566000<br>60700110<br>40100000<br>44566000<br>60700110                                                                                           | Ait Art<br>Vinex<br>Alf Art                                 | ALFART<br>ALFART<br>Vinex<br>Vinex<br>Vinex<br>Alfart<br>Alfart<br>Alfart                                                                                                    | fact 3738<br>fact 3738<br>fact 3738<br>FACT 92064<br>FACT 92064<br>Fact 92064<br>Fact 3985<br>Fact 3985<br>Fact 3985<br>fact 3985                                                                                                    | 480,00<br>2 400,00<br>1 350,00<br>6 750,00<br>480,00<br>2 400,00                                              | 2 880,00<br>8 100,00<br>2 880,00                                                     |
| 10<br>10<br>15<br>15<br>20<br>20<br>20<br>26<br>26<br>26<br>26                                                            | V11/2020<br>V11/2020<br>V11/2020<br>V11/2020<br>V11/2020<br>V11/2020<br>V11/2020<br>V11/2020<br>V11/2020<br>V11/2020<br>V11/2020<br>V11/2020<br>V11/2020                                     | 1/2<br>1/2<br>1/2<br>1/3<br>1/3<br>1/3<br>1/4<br>1/4<br>1/4<br>1/4<br>1/5<br>1/5<br>1/5                             | 44566000<br>60700110<br>40100000<br>44566000<br>60700110<br>40100000<br>44566000<br>60700110<br>40100000<br>44520000<br>44566000<br>60700210                                           | Aif Art<br>Alf Art<br>Artotal                               | ALFART<br>ALFART<br>Vinex<br>Vinex<br>Vinex<br>Alfart<br>Alfart<br>Alfart<br>artotal<br>artotal<br>artotal<br>artotal                                                                               | fact 3738<br>fact 3738<br>fact 3738<br>FACT 92064<br>FACT 92064<br>FACT 92064<br>Fact 3985<br>Fact 3985<br>fact 4203<br>fact 4203<br>fact 4203<br>fact 4203<br>fact 4203                                                                             | 480,00<br>2 400,00<br>1 350,00<br>6 750,00<br>2 400,00<br>2 400,00                                            | 2 880,00<br>8 100,00<br>2 880,00<br>700,00<br>140,00                                 |
| 10,<br>10,<br>15,<br>15,<br>20,<br>20,<br>20,<br>20,<br>26,<br>26,<br>26,<br>26,<br>26,<br>26,<br>26,<br>26,<br>26,<br>26 | V11/2020<br>V11/2020<br>V11/2020<br>V11/2020<br>V11/2020<br>V11/2020<br>V11/2020<br>V11/2020<br>V11/2020<br>V11/2020<br>V11/2020<br>V11/2020<br>V11/2020<br>V11/2020                         | 1/2<br>1/2<br>1/3<br>1/3<br>1/3<br>1/4<br>1/4<br>1/4<br>1/4<br>1/5<br>1/5<br>1/5                                    | 44566000<br>60700110<br>40100000<br>44566000<br>60700110<br>40100000<br>44566000<br>60700110<br>40100000<br>44520000<br>44520000<br>44520000<br>44566000<br>60700210<br>Total Mois Net | Air Art Vinex Aif Art Artotal wembre 2020 ore 2020          | ALFART<br>ALFART<br>Vinex<br>Vinex<br>Vinex<br>Alfart<br>Alfart<br>Alfart<br>artotal<br>artotal<br>artotal<br>artotal                                                                               | fact 3738<br>fact 3738<br>fact 3738<br>FACT 92064<br>FACT 92064<br>FACT 92064<br>Fact 3985<br>Fact 3985<br>Fact 3985<br>fact 3985<br>fact 4203<br>fact 4203<br>fact 4203                                                                             | 480,00<br>2 400,00<br>1 350,00<br>6 750,00<br>2 400,00<br>140,00<br>700,00<br>16 140,00                       | 2 880,00<br>8 100,00<br>2 880,00<br>700,00<br>140,00<br>16 140,00                    |
| 10,<br>10,<br>15,<br>15,<br>20,<br>20,<br>26,<br>26,<br>26,<br>26,<br>26,<br>26,<br>26,<br>26,<br>26,<br>26               | V11/2020<br>V11/2020<br>V11/2020<br>V11/2020<br>V11/2020<br>V11/2020<br>V11/2020<br>V11/2020<br>V11/2020<br>V11/2020<br>V11/2020<br>V11/2020<br>V11/2020<br>V12/2020<br>V12/2020<br>V12/2020 | 1/2<br>1/2<br>1/2<br>1/3<br>1/3<br>1/4<br>1/4<br>1/4<br>1/4<br>1/4<br>1/5<br>1/5<br>1/5<br>1/5<br>1/6<br>1/6<br>1/6 | 44566000<br>60700110<br>44566000<br>60700110<br>40100000<br>44566000<br>60700110<br>40100000<br>44556000<br>60700210<br>Total Mois Décemin<br>40100000<br>44566000<br>60700110         | Air Art Vinex Air Art Artotal veembre 2020 are 2020 Air Art | ALFART<br>ALFART<br>Vinex<br>Vinex<br>Vinex<br>Alfart<br>Alfart<br>Alfart<br>Alfart<br>artotal<br>artotal<br>artotal<br>artotal<br>artotal<br>Alf Art - LILLE<br>Alf Art - LILLE<br>Alf Art - LILLE | fact 3738<br>fact 3738<br>fact 3738<br>FACT 92064<br>FACT 92064<br>FacT 92064<br>Fact 3885<br>Fact 3885<br>Fact 3885<br>fact 4203<br>fact 4203<br>fact 4203<br>fact 4203<br>fact 4203<br>fact 4203<br>fact 4203<br>fact 9<br>av 19<br>av 19<br>av 19 | 480,00<br>2 400,00<br>1 350,00<br>6 750,00<br>2 400,00<br>2 400,00<br>140,00<br>700,00<br>15 140,00<br>210,00 | 2 880,00<br>8 100,00<br>2 880,00<br>700,00<br>140,00<br>16 140,00<br>175,00<br>35,00 |

- Cliquez sur le bouton Imprimer

⇒ Pour imprimer le journal dans un fichier pdf sélectionnez le format PDF dans la liste des imprimantes.